### How to Set Up Direct Deposit for Financial Aid

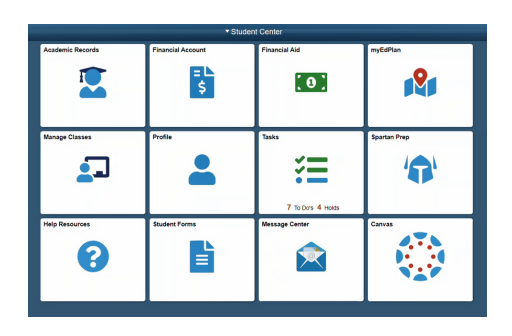

| < Student Center     |                              | Task |
|----------------------|------------------------------|------|
| To Do List           | To Do List                   |      |
| N Holds              | •                            |      |
| Completed Agreements | 14                           |      |
|                      | Task                         |      |
|                      | Bank Mobile Refund Selection |      |
|                      | Pre-Registration Survey      |      |
|                      | Spartan Prep-3655            |      |
|                      |                              |      |
|                      |                              |      |
|                      |                              |      |
|                      |                              |      |
|                      |                              |      |
|                      |                              |      |
|                      |                              |      |

| × Exit                          | Bank                                                                                                    |  |
|---------------------------------|----------------------------------------------------------------------------------------------------|--|
| 1 Review Information<br>Visited | Step 1 of 3: Review Information<br>BankMobile Information                                                                                                    |  |
| 2 Account Setup<br>Complete     | Step 1 of 3: BankMobile Information<br>MrsCosta College partners with a third party servicer, BankMobile, to deliver financial aid. Yo                                                                                                    |  |
| 3 Complete<br>In Progress       | DIRECT DEPOSIT TO AN EXISTING ACCOUNT Money is deposited into an existing account the same business day BankMobile receives: DIRECT DEPOSIT TO A BANKMOBILE VIBE ACCOUNT Money is deposited the same business day BankMobile receives funds from MiraCosta Cc |  |
|                                 | Failure to set up direct deposit will result in a significant delay in receiving your financial aid.                                                                                                    |  |
|                                 |                                                                                                    |  |
|                                 |                                                                                                    |  |

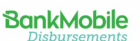

#### Welcome Student!

MiraCosta College has chosen to partner with BankMobile Disbursements to deliver your financial aid refunds. BankMobile has been helping students for over 19 years and provides all students with great customer service and clear choices to receive your money, your must select a refund option. The BankMobile Vibe Ch Account is one dryour refund options but you are not required to open this account to receive your refu

CLICK TO SET UP YOUR PROFILE

| Review Information<br>Visited | Step 3 of 3: Complete                                                                                                    |  |
|-------------------------------|----------------------------------------------------------------------------------------------------|--|
| Account Setup<br>Complete     | Step 3 of 3: Finish<br>Click Finish below to complete the refund selection process.<br>Please call the Financial Aid Office at (760) 795-6711 (You have any questions. |  |
| Complete<br>In Progress       | Have questions for BankMobile?<br>Visit their FAQ page or contact Customer Care at 1-877-327-8515.                                                                     |  |
|                               | Þ                                                                                                    |  |
|                               |                                                                                                    |  |
|                               |                                                                                                    |  |

SURF

Log in to your SURF account and click on TASKS

# To-Do List

Select "BankMobile Refund Selection"

# Step 1-3

Read and complete steps 1-3 to set up your direct depoist

## BankMobile

You can deposit money into an existing account (recommended) or deposit into a BankMobile account

# Submit

After you complete the direct deposit information, go back to Step 3 and click "Submit"

### QUESTIONS?

Contact the Financial Aid Office 760.795.6711 <u>miracosta.craniumcafe.com</u> <u>mccfinaid@miracosta.edu</u>